## Zo zet u uw pushTAN connectie terug:

**1.** Ga naar onze homepage <u>www.sparkasse-westmuensterland.de</u> en log in met uw gegevens voor internet bankieren (de) met pushTAN.

2. Ga dan in het menu naar

Online-Banking  $\rightarrow$  Service  $\rightarrow$  PIN/TAN-Verwaltung  $\rightarrow$  pushTAN verwalten

| Online-Banking | Privatkunden | Firmenkunden        | Ihre Sparkasse              | Service-Cente |  |
|----------------|--------------|---------------------|-----------------------------|---------------|--|
| Startseite     | PIN/TAN      | -Verwaltung         | PIN ändern                  |               |  |
| Finanzstatus   | Freistellu   | ungsauftrag         | Verbrauchte TAN anzeigen    |               |  |
| Umsätze        | Kartennu     | utzung im Ausland   | smsTAN: Verfahren beantrag. |               |  |
| Banking        | Online-B     | Banking sperren     | pushTAN ver                 | walten 🤅      |  |
| Kontowecker    | Kreditka     | rtenabruf online be |                             |               |  |
| paydirekt      | Börsen-      | und Kursinformatio  |                             |               |  |
| Service        | Ihre Date    | en                  |                             |               |  |
| ePostfach      | IBAN & E     | BIC                 |                             |               |  |
|                | Anmelde      | ename               |                             |               |  |
|                | Persönli     | che Einstellungen   |                             |               |  |

3. Kies uw gewenste pushTAN connectie door op de ronde pijl 💟 te klikken.

| ł | oushTAN verwalten                                                      |                                                   | ?            |                            |
|---|------------------------------------------------------------------------|---------------------------------------------------|--------------|----------------------------|
|   | Fügen Sie eine neue Verbindung hinzu, schalten Sie eine registrierte V | erbindung frei oder löschen Sie eine bestehende V | erbindung.   |                            |
|   | (a) pushTAN-Verbindung hinzufügen                                      |                                                   |              |                            |
|   | pushTAN-Verbindung                                                     | Status                                            |              |                            |
|   | iPhone                                                                 | freigeschaltet                                    | 0            |                            |
|   |                                                                        |                                                   | push         | AN-Verbindung zurücksetzen |
|   |                                                                        |                                                   | Druckansicht |                            |
|   |                                                                        |                                                   |              |                            |

**4.** Geef om veiligheidsredenen de aangevraagde informatie op en geef aan op welke manier u uw nieuwe code wilt ontvangen. We raden u aan om dit via SMS te doen zodat u zonder vertraging meteen verder gebruik kunt maken van internet bankieren.

Als u ervoor kiest om uw code via de post te ontvangen, krijgt u binnen enkele werkdagen een brief met een QRcode die u met uw push-TAN app kunt scannen. Verdere stappen uit deze handleiding zijn dan niet meer nodig.

| pushTAN-Verbindung zurücksetzen      |                                                           |  |  |  |  |  |  |
|--------------------------------------|-----------------------------------------------------------|--|--|--|--|--|--|
| Zur Überprüfung Ihrer Identität gebo | in Sie bitte folgende Sicherheitskriterien an.            |  |  |  |  |  |  |
| Geburtsdatum *                       |                                                           |  |  |  |  |  |  |
|                                      | Bitte geben Sie Ihr Geburtsdatum im Format TT.MM.JJJJ an. |  |  |  |  |  |  |
| Karten-Nr. (SparkassenCard) *        |                                                           |  |  |  |  |  |  |
|                                      |                                                           |  |  |  |  |  |  |
| Bezeichnung *                        | iPhone                                                    |  |  |  |  |  |  |
| Bitte geben Sie an, auf welchem Weg  | Sie Ihre Registrierungsdaten erhalten möchten.            |  |  |  |  |  |  |
|                                      | Versand per SMS                                           |  |  |  |  |  |  |
| Mobilfunknummer:                     | ***************************************                   |  |  |  |  |  |  |
|                                      | O Versand per Post                                        |  |  |  |  |  |  |
|                                      |                                                           |  |  |  |  |  |  |
| <ul> <li>Zurück</li> </ul>           | Weiter 🕥                                                  |  |  |  |  |  |  |

| 5.  | Klik | ao  | de | link | in | de | SMS. |
|-----|------|-----|----|------|----|----|------|
| ••• |      | ~ ~ |    |      |    |    |      |

## **6.** Meld u aan in uw pushTAN app.

| ●●●○○ Telekom.de 훅                                                                            | 16:15                                                             | 🗚 72 % 🔳 | ] | K N | achrich | nten | •••00 | Ŷ     | 16:15 |     |   | spar | kasse | .de >        |
|-----------------------------------------------------------------------------------------------|-------------------------------------------------------------------|----------|---|-----|---------|------|-------|-------|-------|-----|---|------|-------|--------------|
| <                                                                                             |                                                                   | i        |   |     |         |      |       | pu    | shT/  | AN  |   |      |       |              |
|                                                                                               |                                                                   |          |   |     |         |      |       |       |       |     |   |      |       |              |
|                                                                                               |                                                                   |          |   | F   | assw    | ort  |       |       |       |     |   |      |       |              |
|                                                                                               |                                                                   |          |   |     |         |      |       | A ray | mole  | lon |   |      |       |              |
|                                                                                               |                                                                   |          |   |     |         |      |       | PATH  | men   | Jen |   |      |       |              |
|                                                                                               |                                                                   |          |   |     |         |      |       |       |       |     |   |      |       |              |
| Bitte klicken<br>den Link: <u>htt</u><br><u>www.sparka</u><br><u>pushtan/sp</u><br>1262165260 | Sie auf<br><u>ps://</u><br><u>sse.de/</u><br>ushtan/<br>)09640219 |          |   |     |         |      |       |       |       |     |   |      |       |              |
| 20p3c0401                                                                                     | 54530 Bei                                                         |          |   | q   | W       | е    | r     | t     | z     | u   | i | 0    | р     | ü            |
| Problemen k<br>die SMS                                                                        | opieren Sie                                                       |          |   | а   | S       | d    | f     | g     | h     | j   | k | Ι    | ö     | ä            |
|                                                                                               | Betreff                                                           |          |   | ~   | 4       | У    | x     | С     | v     | b   | n | m    |       | $\bigotimes$ |
|                                                                                               | SMS-Nachr                                                         | icht     |   |     | .?123   |      |       | Lee   | rzeic | hen |   |      | Retu  | rn           |

## **7.** Toets de code in die u in de pushTAN app heeft ontvangen.

| n 🖬 🛛                                                                         | nline-Banking                                                                                          | Privatkunden                                                                       | Firmenkunden                                                                                 | Ihre Sparkasse                                                                        | Service-Center                                                     |
|-------------------------------------------------------------------------------|----------------------------------------------------------------------------------------------------|------------------------------------------------------------------------------------|----------------------------------------------------------------------------------------------|---------------------------------------------------------------------------------------|--------------------------------------------------------------------|
| pushTA                                                                        | N-Verbir                                                                                               | ndung zur                                                                          | ücksetzen                                                                                    |                                                                                       |                                                                    |
| Der Auftrag wurd<br>21. Februar 2017                                          | de ausgeführt.<br>7 um 15:35:35 Uhr                                                                    |                                                                                    |                                                                                              |                                                                                       |                                                                    |
| Eine SMS mit der<br>Daten in die S-pu<br>Browser. Alterna<br>Freischaltcode g | n notwendigen Registri<br>ushTAN-App zu überne<br>tiv kopieren Sie die vol<br>eben Sie bitte hier ein. | erungsdaten wurde soebe<br>men. Bitte achten Sie dar<br>Iständige SMS in die Zwise | en an Sie versandt. Klicken S<br>auf, dass der Link mit der S-<br>chenablage und fügen die D | ie auf den in der SMS angeg<br>pushTAN-App geöffnet wird<br>aten in die S-pushTAN-App | gebenen Link, um Ihre<br>d und nicht mit dem<br>ein. Den erzeugten |
|                                                                               | Freischaltcode *:                                                                                      |                                                                                    |                                                                                              |                                                                                       |                                                                    |
| <ul><li>∢ Zurück</li></ul>                                                    |                                                                                                    |                                                                                    |                                                                                              | Fr                                                                                    | eischalten 🕥                                                       |

## U heeft uw pushTAN toegang nu succesvol terug gezet!